# **Oracle Timecard Approval**

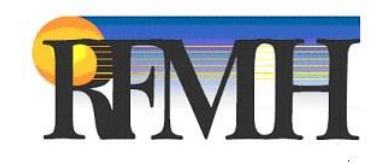

# **Table of Contents**

| Email Notification                      | . 2 |
|-----------------------------------------|-----|
| Self Service Login                      | . 3 |
| Navigator Page                          | . 5 |
| Worklist                                | . 5 |
| Timecard Review                         | . 6 |
| Vacation Rules                          | . 8 |
| Worklist Access                         | . 9 |
| Viewing a Worklist Other than Your Own  | 10  |
| Timeliness of Timecard Submissions      | 11  |
| Email Notification of Supervisor Action | 12  |
| Historical Timecard Review              | 12  |
| Contact Information                     | 13  |
| Password Resets                         | 14  |

### **Email Notification**

Once an employee submits their timecard, the supervisor will receive an email via Oracle Workflow notifying them that a timecard exists that requires approval.

The email will look similar to this for a Non-Exempt timecard:

| Rossi, Richard                                                            | Non 6/1/2<br>WOrkt<br>Action I                    | 2015 12:06 PM<br>flow Maile<br>Required: Tin<br>th how this mess | er - PROE<br>necard (05-f<br>age is displayed | )MH <wf1<br>FEB-2015 to 3<br/>d, click here to v</wf1<br> | tst@x2167<br>18-FEB-2015)<br>iew it in a web b | 765saps10<br>) <b>for Dyer, St</b> e<br><sup>rrowser.</sup> | 05.rfmh.c<br>ella (75 hour                    | org><br>s) requires at     | oproval              |                      |             |             |             |                      |                      |      |
|---------------------------------------------------------------------------|---------------------------------------------------|------------------------------------------------------------------|-----------------------------------------------|-----------------------------------------------------------|------------------------------------------------|-------------------------------------------------------------|-----------------------------------------------|----------------------------|----------------------|----------------------|-------------|-------------|-------------|----------------------|----------------------|------|
| From Rossi, R<br>To Rossi, R<br>Sent 01-Jun-<br>Due 02-Jun-<br>ID 6092203 | ichard<br>ichard<br>2015 1(<br>2015 1)<br>3<br>es | 6:03:56<br>6:03:56                                               |                                               | (                                                         | Timecard<br>Dess<br>OTL Appr                   | d Dates 05-FEI<br>cription 75 tob<br>oval ID 83747          | 8-2015 to 18-<br>al hours ( 65.<br>'66#302306 | -FEB-2015<br>5 worked hour | s, 9.5 non wor       | ked hours)           |             | >           |             |                      |                      |      |
| Comments                                                                  |                                                   |                                                                  |                                               |                                                           |                                                |                                                             |                                               |                            | -                    |                      |             |             |             |                      |                      |      |
| scheduled Hour                                                            | Start<br>Stop                                     | 08:30 AM<br>12:00 PM                                             | 10:30 AM<br>12:00 PM                          | Sat, Feb 07                                               | SUN, FED 08                                    | 08:30 AM<br>12:00 PM                                        | 08:30 AM<br>12:00 PM                          | 08:30 AM<br>12:00 PM       | 08:30 AM<br>12:00 PM | 08:30 AM<br>12:00 PM | sat, FeD 14 | SUN, FED 15 | MON, FeD 16 | 08:30 AM<br>12:00 PM | 08:30 AM<br>12:00 PM | 29.5 |
| Scheduled Hour                                                            | Start<br>Stop                                     | 12:30 PM<br>04:30 PM                                             | 12:30 PM<br>04:30 PM                          |                                                           |                                                | 12:30 PM<br>04:30 PM                                        | 12:30 PM<br>04:30 PM                          | 12:30 PM<br>04:30 PM       | 12:30 PM<br>04:30 PM | 12:30 PM<br>04:30 PM |             |             |             | 12:30 PM<br>04:30 PM | 12:30 PM<br>04:30 PM | 36   |
| Personal                                                                  | Start<br>Stop<br>Hrs                              |                                                                  | 2                                             |                                                           |                                                |                                                             |                                               |                            |                      |                      |             |             |             |                      |                      | 2    |
| Holiday                                                                   | Start<br>Stop<br>Hrs                              |                                                                  |                                               |                                                           |                                                |                                                             |                                               |                            |                      |                      |             |             | 7.5         |                      |                      | 7.5  |
|                                                                           |                                                   | 7.5                                                              | 7.5                                           | 0                                                         | 0                                              | 7.5                                                         | 7.5                                           | 7.5                        | 7.5                  | 7.5                  | 0           | 0           | 7.5         | 7.5                  | 7.5                  | 75   |
| Accrual balances<br>Vacation S<br>323.00 1254.                            | are as of<br>ick Pers<br>50 26.6                  | Wednesday, Feb<br>onal Holiday<br>7 15.00                        | ruary 18 2015.                                |                                                           |                                                |                                                             |                                               |                            |                      |                      |             |             |             |                      |                      |      |
| Action History                                                            |                                                   |                                                                  |                                               |                                                           |                                                |                                                             |                                               |                            |                      |                      |             |             |             |                      |                      |      |
| Action Da                                                                 | ate                                               |                                                                  |                                               | Action                                                    |                                                | From                                                        |                                               | То                         |                      |                      | Details     |             |             |                      |                      |      |
| 01-Jun-20                                                                 | 15 16:0                                           | 3:57                                                             |                                               | Submit                                                    |                                                | Rossi, Richard                                              |                                               | Rossi,                     | Richard              |                      |             |             |             |                      |                      |      |

### <u>Click here to login</u>

From this email, the supervisor can quickly ascertain the worked vs. non-worked hours submitted, for the specified period, by looking at the **Description** on the email header. In the email above, the employee worked 65.5 hours and is charging 9.5 hours to accruals for the period ending February 18, 2015.

The supervisor can click on the <u>Click here to Login</u> link on the bottom left side of the email to be brought to the Self Service Login page.

### **Self Service Login**

To login to **Oracle Self Service** to approve a timecard without starting from the **Oracle Workflow** email, start at the **RFMH Homepage**. The URL is:

### http://corporate.rfmh.org/

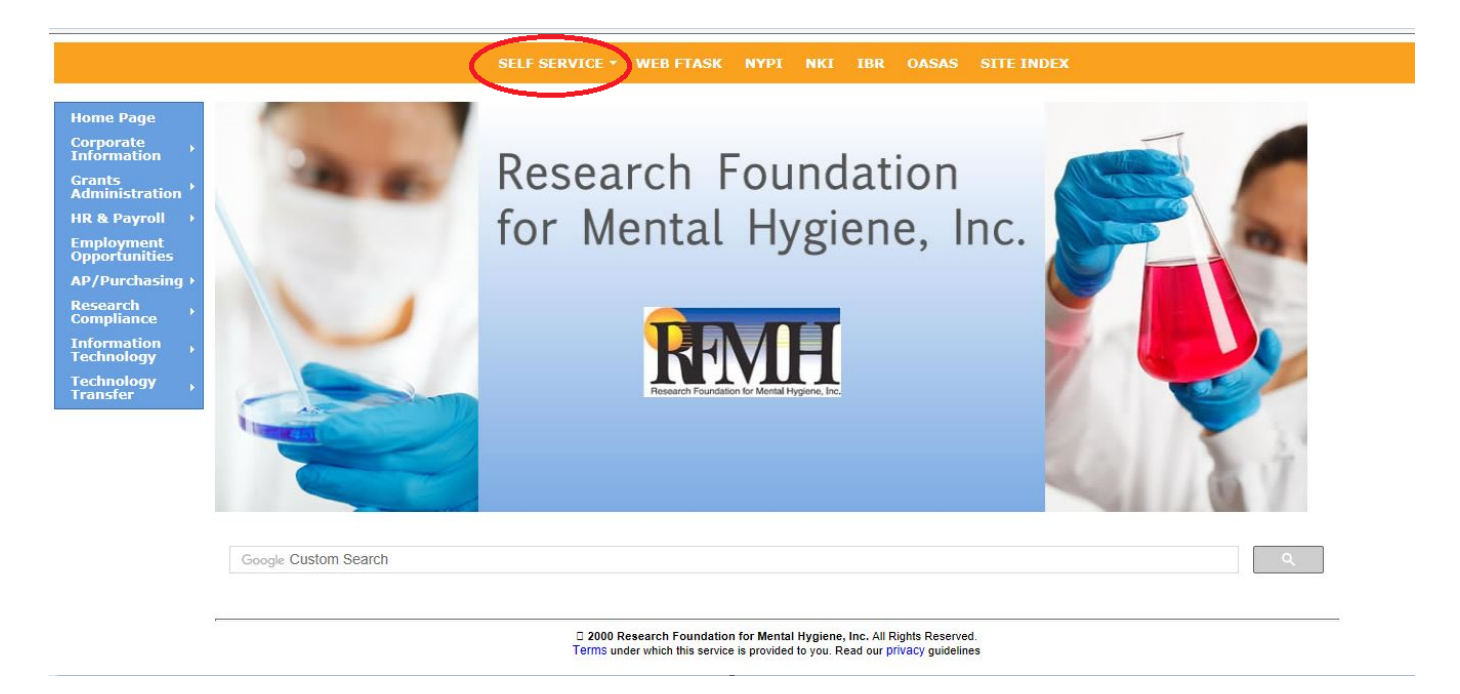

From the links on the bar at the top of the page, click on **Self Service** and then **Login Page**. The **Information Center** is where **OTL** documentation and information can be found.

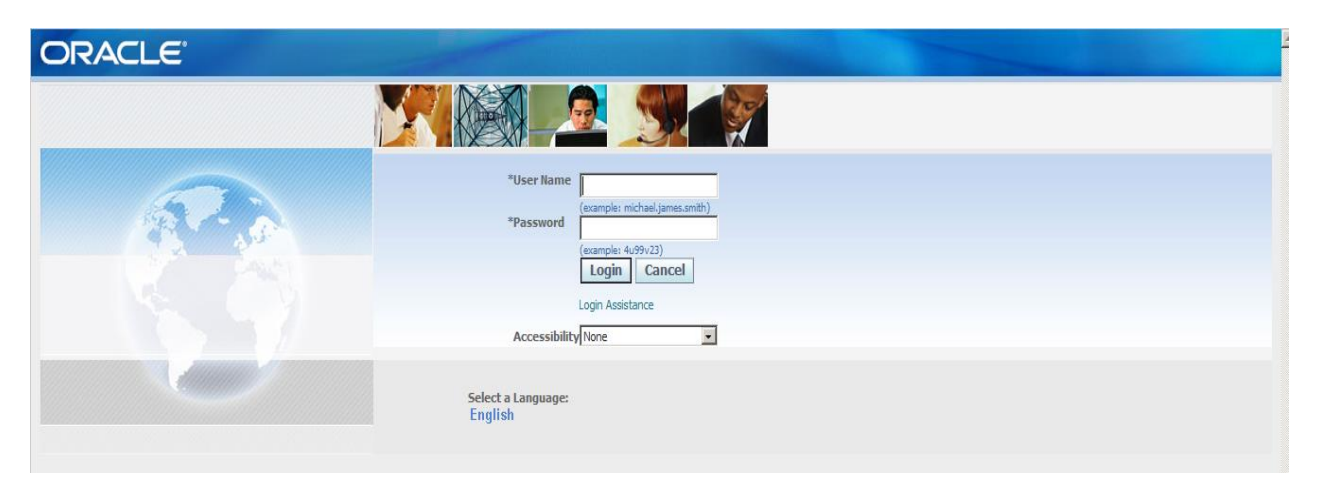

This is the page that you will see first if you use the <u>Click Here to Login</u> link on the email.

You can save this login page as a shortcut to your **Desktop**, by clicking **File > Send> Shortcut to Desktop**.

Then use the **Loon** icon to get to this page quickly. Alternately, you can save this as a favorite in your **Browser**. From **Internet Explorer**, click on **Favorites > Add to Favorites** then key in the name you want to use to identify it or accept the default name and click on **Add**.

To login, enter your Username and the Password that was assigned to you. Click Login.

| Change Passwor          | d     |  |
|-------------------------|-------|--|
| hange Password          |       |  |
| ndicates Required Field |       |  |
| *Current Password       | ••••• |  |
| *New Password           | ••••• |  |
| *Re-enter New Password  |       |  |

If your password was newly created, you will be prompted to change your password when you login for the first time. (If your password is ever reset, these same steps will apply.) Enter the information as prompted and click on **Apply**. (The next time you login, you will not see this step.)

If you are a regular Oracle user, that is, someone who logs into Oracle from a business office in the course of their day to day RFMH business (HR, Purchasing, Grants, etc.), you can access **Self Service** from your responsibility list after logging in to Oracle in your usual manner.

The **Self Service** link from the RFMH website home page links you only to a web tier that has the **Self Service** and **RF OTL Supervisor Approvals** pages. It does not allow you access to the Oracle forms for your other responsibilities. This web tier was specifically created to allow access to the Self Service platform for those connecting from outside our business office VPNs.

### **Navigator Page**

|                                                  | Suite                           |           | Loqout Preferences Help |
|--------------------------------------------------|---------------------------------|-----------|-------------------------|
| Navigator                                        | (Edit Navigator)                | Favorites | Logged In As CORCORCO   |
| RF OTL Supervisor Approvals                      | Please select a responsibility. |           |                         |
| Copyright (c) 2006, Oracle. All rights reserved. | Logout   Preferences   Help     |           | Privacy Statement       |

From this Navigator page, click on the link for RF OTL Supervisor Approvals.

|                                                                             | Suite                       |           | Logout Preferences Help |
|-----------------------------------------------------------------------------|-----------------------------|-----------|-------------------------|
| Navigator           RF OTL Supervisor Approvals           Self Service Time | Edit Navigator              | Favorites | Logged In As CORCORCO   |
| Copyright (c) 2006, Oracle. All rights reserved.                            | Logout   Preferences   Help |           | Privacy Statement       |

Then, from the **RF OTL Supervisor Approvals** list click on the link for **Worklist**.

### Worklist

To view a timecard, you can click on the **Select** checkbox next to the name and click on the **Open** button, or just click on the highlighted **Subject** link on that line.

| ORACLE                                      | E <sup>*</sup> Workflow                                                                   | n Navigator 🔻 📑 Favorites 👻 Pr                                                      | references Help Cl  | ose Window                   |
|---------------------------------------------|-------------------------------------------------------------------------------------------|-------------------------------------------------------------------------------------|---------------------|------------------------------|
| Worklist                                    |                                                                                           |                                                                                     |                     |                              |
| View Open Notification                      | open Reassign Close                                                                       |                                                                                     |                     |                              |
| Select All Select None                      |                                                                                           |                                                                                     |                     |                              |
| Select From                                 | Туре                                                                                      | Subject                                                                             | Sent 🔻              | Due                          |
| 🔲 Rossi, Richard                            | OTL Workflows for Employees                                                               | Timecard (05-FEB-2015 to 18-FEB-2015) for Dyer, Stella (75 hours) requires approval | 01-Jun-2015         | 02-Jun-2015                  |
| Vacation Rules - F<br>TIP Worklist Access - | Redirect or auto-respond to notifications.<br>Specify which users can view and act upon y | our notifications.                                                                  |                     |                              |
|                                             |                                                                                           | Preferences Help Close Window                                                       |                     |                              |
| Privacy Statement                           |                                                                                           |                                                                                     | Copyright (c) 2008, | Oracle. All rights reserved. |

The **Worklist** defaults to sorting by **Sent** date in **descending** order. You can click on any of the column headers to change the sort. The headers also toggle between ascending and descending order.

**Note:** Worklist items that are in a **Closed** status are purged after five days. Therefore, the **Worklist** cannot be used to view a historical list of timecards that were approved or rejected. To view this type of data, please see the **Historical Timecard Review** section of this manual.

### **Timecard Review**

Below you will see the timecard ready for review. After review you may **Approve, Reject** or **Reassign** the timecard.

| DRAC                                     | Le                              | Workfle                                       | ow                        |                      | -               | -                                |            |                            |              | 🏛 Naviga    | ator 🔻 🔒  | Favorites 🔻 | Pref     | erences Help | ) Close Windo | W       |
|------------------------------------------|---------------------------------|-----------------------------------------------|---------------------------|----------------------|-----------------|----------------------------------|------------|----------------------------|--------------|-------------|-----------|-------------|----------|--------------|---------------|---------|
| /orklist >                               | ED 2045                         | 40 10 FED 204                                 | (5) for Duor              | Stalla (75 b         | oura) roquire   | a approval                       |            |                            |              |             |           |             |          |              |               |         |
| imecalu (03-ri                           | LD-201J                         | 10 10-FED-20                                  | is for byer,              | Stella (13 li        | oursj require   | is approvar                      |            |                            |              |             |           |             | A        | pprove F     | Reject Rea    | assian  |
|                                          | n's l                           |                                               |                           |                      | -               |                                  |            | 40 550 0045                |              |             |           |             |          |              |               | looign  |
| From Rossi,<br>To Rossi,                 | , Richar<br>, Richar            | d<br>d                                        |                           |                      | l imecar<br>Des | ord Dates 05-1<br>scription 75 t | EB-2015 to | 18-FEB-2015<br>65.5 worked | hours, 9.5 n | on worked   | hours)    |             |          |              |               |         |
| Sent 01-Ju<br>Due 02-Ju                  | n-2015<br>n-2015                | 12:03:56<br>12:03:56                          |                           |                      | OTL App         | roval ID 837                     | 4766#30230 | 6                          |              |             |           |             |          |              |               |         |
| ID 60922                                 | 203                             |                                               |                           |                      |                 |                                  |            |                            |              |             |           |             |          |              |               |         |
| imecard Entr                             | ies                             |                                               |                           |                      |                 |                                  |            |                            |              |             |           |             |          |              |               |         |
| Comments                                 |                                 |                                               |                           |                      |                 |                                  |            |                            |              |             |           |             |          |              |               |         |
|                                          | Time                            | Thu, Feb                                      | Fri, Feb 06               | Sat, Feb             | Sun, Feb        | Mon, Feb                         | Tue, Feb   | Wed, Feb                   | Thu, Feb     | Fri, Feb 13 | Sat, Feb  | Sun, Feb    | Mon, Feb | Tue, Feb     | Wed, Feb      | Total   |
| nours type                               |                                 | 05                                            | 10.30                     | 07                   | 08              | 09                               | 10         | 11                         | 12           | 08.30       | 14        | 15          | 10       | 1/           | 18            | TOLAT   |
|                                          | Start                           | 08:30 AM                                      | AM                        |                      |                 | 08:30 AM                         | 08:30 AM   | 08:30 AM                   | 08:30 AM     | AM          |           |             |          | 08:30 AM     | 08:30 AM      |         |
| Scheduled                                | Stop<br>Hrs                     | 12:00 PM                                      | 12:00 PM                  |                      |                 | 12:00 PM                         | 12:00 PM   | 12:00 PM                   | 12:00 PM     | 12:00 PM    |           |             |          | 12:00 PM     | 12:00 PM      | 20.5    |
| lioura                                   |                                 | 12:30 PM                                      | 12:30 PM                  |                      |                 | 12:30 PM                         | 12:30 PM   | 12:30 PM                   | 12:30 PM     | 12:30 PM    |           |             |          | 12:30 PM     | 12:30 PM      | 23.3    |
| Scheduled                                | Stop                            | 04:30 PM                                      | 04:30 PM                  |                      |                 | 04:30 PM                         | 04:30 PM   | 04:30 PM                   | 04:30 PM     | 04:30 PM    |           |             |          | 04:30 PM     | 04:30 PM      |         |
| lours                                    | Hrs                             |                                               |                           |                      |                 |                                  |            |                            |              |             |           |             |          |              |               | 36      |
|                                          | Start<br>Stop                   |                                               |                           |                      |                 |                                  |            |                            |              |             |           |             |          |              |               |         |
| Personal                                 | Hrs                             |                                               | 2                         |                      |                 |                                  |            |                            |              |             |           |             |          |              |               | 2       |
|                                          | Start                           |                                               |                           |                      |                 |                                  |            |                            |              |             |           |             |          |              |               |         |
| Holiday                                  | Hrs                             |                                               |                           |                      |                 |                                  |            |                            |              |             |           |             | 7.5      |              |               | 7.5     |
|                                          |                                 | 7.5                                           | 7.5                       | 0                    | 0               | 7.5                              | 7.5        | 7.5                        | 7.5          | 7.5         | 0         | 0           | 7.5      | 7.5          | 7.5           | 75      |
| accrual balance<br>acation<br>23.00 1254 | es are as<br>Sick Pe<br>4.50 26 | s of Wednesda<br>ersonal Holidi<br>i.67 15.00 | ay, February :<br>ay<br>) | 18 2015.             |                 |                                  |            |                            |              |             |           |             |          |              |               |         |
| ACUON HISLO                              | ry                              | _                                             |                           | 8 -1 <sup>1</sup> -1 | _               | F                                |            | <b>T</b> .                 |              |             | D = 1 = 1 |             |          |              |               |         |
| 1 <b>um Act</b><br>01-1                  | Jun-2015                        | e<br>i 12:03:57                               |                           | Submi                | n<br>t          | From<br>Rossi, Rich              | ard        | Ross                       | ii. Richard  |             | Details   |             |          |              |               |         |
|                                          |                                 |                                               |                           |                      |                 |                                  |            |                            |              |             |           |             |          |              |               |         |
| Response                                 |                                 |                                               |                           |                      |                 |                                  |            |                            |              |             |           |             |          |              |               |         |
|                                          | N                               | ote                                           |                           |                      |                 |                                  |            |                            |              | -           | -         |             |          |              |               |         |
|                                          |                                 | 1                                             |                           |                      |                 |                                  |            |                            |              |             | -         | 1           |          |              |               |         |
| eturn to Work                            | list                            | P                                             |                           |                      |                 |                                  |            |                            |              |             |           |             |          | Approve      | Reject        | Reassig |
| uspiay next                              | notificat                       | ion atter my r                                | esponsē                   |                      |                 |                                  |            |                            |              |             |           |             |          |              |               |         |

**Approve:** Once approved the timecard will be transferred and validated.

- **Reject**: Once rejected, the timecard will once again be available for updates by the employee. They must then make a change and follow the same process as before to re-submit the timecard.
- **Reassign**: The supervisor can reassign the timecard to another supervisor for follow up.

Whatever action the supervisor takes the employee will receive an email notifying them of the action. The supervisor has the ability to add a note in the notes section (shown above) and it will be included in the notification email to the employee.

At the top or bottom left hand corner of the page, there is a link back to the supervisor's worklist. If you choose to take no action on the timecard at this time, you can use that link to get back to your worklist or to view other timecards.

| ORACLE' Workflow                                                                                    |               |               | <u>^</u>                     |
|----------------------------------------------------------------------------------------------------|---------------|---------------|------------------------------|
|                                                                                                    | 🔒 Navigator 🔻 | 🕞 Favorites 🔻 | Home Logout Preferences Help |
| Worklist ><br>Timecard (25-JUN-2015 to 08-JUL-2015) for Rossi, Richard (45 hours) requires approval |               |               | Worklist for Conlin, Theresa |
|                                                                                                    |               |               | Approve Reject Reassign      |
|                                                                                                    |               |               |                              |
| Response                                                                                            |               |               |                              |
| Note                                                                                                |               |               | •                            |
| Keturn to Worklist<br>Display next notification after my response                                   |               |               | Approve Reject Reassign      |

\*\*Do not use the **Display next notification after my response** checkbox to view all worklist items in turn. Due to RFMH customizations, this feature is currently under review.

| ORACLE <sup>®</sup> Workflow                                                                                                    | 🏛 Navigator 🔻 | Ge Favorites 🔻 | Preferences Help C | lose Window                    |
|----------------------------------------------------------------------------------------------------|---------------|----------------|--------------------|--------------------------------|
| Worklist                                                                                                    |               |                |                    | ,                              |
| Select From There are no notifications in this view.                                                                                                    | Туре          | Subject        | Sent               | Due                            |
| TIP <u>Vacation Roles</u> - Redirect or auto respond to notifications. #TIP <u>Worklist Access</u> - Specify which users can view and act upon your notifications. |               |                |                    |                                |
| Preferences Help Close Window<br>Privacy Statement                                                                                                    |               |                | Copyright (c) 2006 | , Oracle. All rights reserved. |

When all submitted timecards have been processed the worklist will have no open notifications.

The next section will provide more information on Vacation Rules and Worklist Access.

### Vacation Rules

If you would like to set up a "rule" to redirect (to an authorized individual) or auto-respond to timecard notifications follow the instructions below.

Click on TIP Vacation Rules

<u>Vacation Rules</u> - Redirect or auto-respond to notifications.
<u>VIP Worklist Access</u> - Specify which users can view and act upon your notifications.

#### Click on Create Rule

| Create Rule                                                                                                    |                                                                   |           |              |            |                |               |
|----------------------------------------------------------------------------------------------------|-------------------------------------------------------------------|-----------|--------------|------------|----------------|---------------|
| Rule Name                                                                                                    |                                                                   | Item Type | Notification | Update     | Delete         | Statu         |
| You have not setup any notification routing rules. Please use                                                                                                    | the Create Rule button to create a new notification routing rule. |           |              |            |                |               |
| Return to Worklist                                                                                                    |                                                                   |           |              |            |                |               |
|                                                                                                    |                                                                   |           |              |            |                |               |
|                                                                                                    |                                                                   |           |              |            |                |               |
| ODACI C'WAR                                                                                                    |                                                                   |           |              |            |                |               |
| ORACLE WORKTOW                                                                                                    |                                                                   |           | 100002000    |            | 11 10056470    |               |
|                                                                                                    |                                                                   |           | Prefere      | ences Hel  | n Clope        | 1.1.1.        |
|                                                                                                    |                                                                   |           | Therefore    | 11000 1101 | p close        | vvina         |
| 6                                                                                                    |                                                                   |           | 1101010      | 1000 110   | <u>ciose</u>   | vvinac        |
| e                                                                                                    |                                                                   |           | 1101010      | 1000 1101  |                | vvinac        |
| G.                                                                                                    | 0_0                                                               |           |              |            |                | vvinac        |
| a                                                                                                    | Item Type Notification Rule Response                              |           |              |            | <u>p close</u> | vvinac        |
|                                                                                                    | Item Type Notification Rule Response                              |           |              |            |                | vinac         |
| Vacation Rule: Item Type                                                                                                    | Item Type Notification Rule Response                              |           |              |            |                | vvindo        |
| Vacation Rule: Item Type                                                                                                    | Item Type Notification Rule Response                              |           |              |            | <u>p ciuse</u> | vindo         |
| Vacation Rule: Item Type                                                                                                    | Item Type Notification Rule Response                              |           |              |            |                | vvindo        |
| Vacation Rule: Item Type<br>Select the type of notification that will active<br>Item TypeAll                                                                             | ttem Type Notification Rule Response                              |           |              |            |                | vvinao        |
| Vacation Rule: Item Type<br>Select the type of notification that will active<br>Item Type -All-                                                                          | this rule.                                                        |           |              |            |                | vvinao        |
| Vacation Rule: Item Type<br>Select the type of notification that will active<br>Item TypeAll M<br>IfAll Is selected, you will skip to St                                 | ttem Type Notification Rule Response                              |           |              |            |                | vvinao        |
| Vacation Rule: Item Type<br>Select the type of notification that will active<br>Item TypeAll<br>If "All" is selected, you will skip to Si<br>Return to Vacation Rules    | ttem Type Notification Rule Response                              |           |              | Ste        | p 1 q 3        | Ne <u>x</u> t |
| Vacation Rule: Item Type<br>Select the type of notification that will active<br>Item Type -All V<br>If "-All is selected, you will skip to S<br>Return to Vacation Rules | this rule.                                                        |           |              | Ste        | p 1 q (3       | Next          |

Choose the **Item Type** you want affected by the vacation rule. For those only approving timecards in Oracle, you can choose the **All** option or the timecard option. Click on **Next**. For those who approve timecards and POs, you can indicate separate rule for each **Item Type** or choose **All**.

| ORACLE                                            | Workflow                                                                                           |                               |                              | Preferences   | Help Close Wind  |
|---------------------------------------------------|----------------------------------------------------------------------------------------------------|-------------------------------|------------------------------|---------------|------------------|
|                                                   |                                                                                                    | Item Type Notifi              | cation Rule Response         | <br>          |                  |
| acation Rule: R                                   | esponse                                                                                            |                               |                              |               |                  |
| Indicates required f<br>Item Type<br>Notification | All                                                                                                |                               |                              |               |                  |
| * Start Date                                      | 06-Oct-2011 12:47:57<br>(example: 06-Oct-2011 12:47:57)                                            |                               |                              |               |                  |
| End Date                                          | 13-Oct-2011 12:48:08                                                                               |                               |                              |               |                  |
| Message                                           | Forwarded per my vacation rule.                                                                    |                               | × >                          |               |                  |
|                                                   | Comments will display with each routed no                                                          | tification                    |                              |               |                  |
| <ul> <li>Reassign</li> </ul>                      | All Employees and Users 🛩 Sant                                                                     | tabarbara, Melissa            | S.                           |               |                  |
|                                                   | Delegate your response     A manager may delegate all notification                                 | on approvals to an assistant. |                              |               |                  |
|                                                   | <ul> <li>Transfer notification ownership</li> <li>A manager may transfer a notification</li> </ul> | for a specific project to the | new manager of that project. |               | $\sim$           |
|                                                   |                                                                                                    |                               |                              | Cancel Back S | Step 3 of 3 Appl |
| Copyright (c) 2006, Oracle                        | . All rights reserved.                                                                             | Preferences   }               | telp   Close Window          |               | Privacy Statem   |

Add verify or change the start and end dates, and key in a message you want displayed on each routed notification. Choose to reassign **All Employees and Users** or set specific criteria. Enter the name of the person that you are assigning the responsibility to. Then indicate if you are delegating your response or transferring ownership. Click **Apply**.

| acation Rules                  |             |              |        |        |          |
|--------------------------------|-------------|--------------|--------|--------|----------|
| Create Rule                    |             |              |        |        |          |
| Rule Name                      | Item Type   | Notification | Update | Delete | Status   |
| ransfer: Santabarbara, Melissa | <all></all> | <all></all>  | Ø      | Û      | Active   |
| ransfer: Santabarbara, Melissa | <all></all> | <all></all>  | P      | Û      | Inactive |
| Return to Worklist             |             |              |        |        |          |

The rules in place are then found on your list and can be updated or deleted as necessary.

### **Worklist Access**

| _                                          |                                            |                                                                                       |                             |
|--------------------------------------------|--------------------------------------------|---------------------------------------------------------------------------------------|-----------------------------|
| Morklist                                   |                                            |                                                                                       | Worklist for Holub, Kathlee |
|                                            | tifactions                                 |                                                                                       |                             |
| Select Notifica                            | ations: (Open) (R                          | eassign) (Close)   (Switch User)                                                      |                             |
| Select All Sel                             | ect None                                   |                                                                                       |                             |
| Select From                                | Туре                                       | Subject                                                                               | Sent⊽ Due                   |
|                                            | PO Approval                                | Unable To Approve Standard Purchase Order 35031                                       | 06-Oct-2011                 |
|                                            | PO Approval                                | Unable To Approve Standard Purchase Order 35795                                       | 06-Oct-2011                 |
|                                            | PO Approval                                | Unable To Approve Standard Purchase Order 37010                                       | 06-Oct-2011                 |
|                                            | PO Approval                                | Unable To Approve Standard Purchase Order 40626                                       | 06-Oct-2011                 |
|                                            | PO Approval                                | Unable To Approve Standard Purchase Order 41459                                       | 06-Oct-2011                 |
| TIP <u>Vacation</u><br>TIP <u>Worklist</u> | Rules - Redirect or a<br>Access Specify wh | auto-respond to notifications.<br>ich users can view and act upon your notifications. |                             |
|                                            |                                            | Diagnostics   Home   Logout   Preferences   Help                                      |                             |

#### To give another employee access to your worklist, click on **Worklist Access**.

| orklist Access          |                           |                   |          |        |        |        |  |
|-------------------------|---------------------------|-------------------|----------|--------|--------|--------|--|
| following users have ac | ccess to view and act u   | pon your worklist |          |        |        |        |  |
| Frant Worklist Access   | $\mathbf{)}$              |                   |          |        |        |        |  |
| me                      | Description               | Start Date        | End Date | Status | Update | Delete |  |
| results found.          |                           |                   |          |        |        |        |  |
| urn to Worklist         | Worklist Assass Liser Tof | ormation List     |          |        |        |        |  |

Click on Grant Worklist Access.

| ORACLE RF OTL Supervisor Approvals                                                              |                                                 | Diagnostics Hom | <u>e Loqout Preferences Help</u> |
|-------------------------------------------------------------------------------------------------|-------------------------------------------------|-----------------|----------------------------------|
| Worklist Access >                                                                               |                                                 |                 |                                  |
| Grant Worklist Access                                                                           |                                                 |                 |                                  |
| Grant another user access to view and act upon your notifications<br>* Indicates required field | via the Worklist.                               |                 | Cancel Apply                     |
| * Name                                                                                          | All Employees and Users 💌 Santabarbara, Melissa | .se             |                                  |
| Description                                                                                     |                                                 |                 |                                  |
| ★ Start Date                                                                                    | 06-Oct-2011                                     |                 |                                  |
| End Date                                                                                        | (example: 21-Sep-2011)                          |                 |                                  |
| Grant Access to                                                                                 |                                                 |                 |                                  |
|                                                                                                 | ○ Selected Item Types                           |                 | $\frown$                         |
|                                                                                                 |                                                 |                 | Cancel (Apply)                   |
| Copyright (c) 2006, Oracle. All rights reserved.                                                | stics   Home   Logout   Preferences   Help      |                 | Privacy Statement                |

Enter the name on the box after **All Employees and Users**. Use the flashlight to find a search box. The start date defaults to today's date. Enter an end date. Select **All Item Types** or **Selected Item Types** and select those you wish to share. Click **Apply**.

### Viewing a Worklist Other than Your Own

| VOINISL                                                |                                         |                                                                                  | Worklist for | Holub, Kathlee |
|--------------------------------------------------------|-----------------------------------------|----------------------------------------------------------------------------------|--------------|----------------|
| 'iew Open Notificati                                   | ions 🗸 Go<br>: Open) (Rea               | )<br>ssign) (Close) (Switch User)                                                |              |                |
| Select All Select Nor                                  | ne                                      | Subject                                                                          | Sent⊽        | Due            |
| PC                                                     | ) Approval                              | Unable To Approve Standard Purchase Order 35031                                  | 06-Oct-2011  | but            |
| PC                                                     | O Approval                              | Unable To Approve Standard Purchase Order 35795                                  | 06-Oct-2011  |                |
| PC                                                     | O Approval                              | Unable To Approve Standard Purchase Order 37010                                  | 06-Oct-2011  |                |
| D PO                                                   | ) Approval                              | Unable To Approve Standard Purchase Order 40626                                  | 06-Oct-2011  |                |
| PO                                                     | O Approval                              | Unable To Approve Standard Purchase Order 41459                                  | 06-Oct-2011  |                |
| TIP <u>Vacation Rules</u><br>TIP <u>Worklist Acces</u> | - Redirect or aut<br>ss - Specify which | o-respond to notifications.<br>1 users can view and act upon your notifications. |              |                |

Once the other person has granted you access, you will see the **Switch User** button as displayed above. Click that button to access the other worklist.

| witch User                                   |                                                  |                |
|----------------------------------------------|--------------------------------------------------|----------------|
| Current L                                    | ser Holub, Kathleen                              | Cance!) (Apply |
| elect Name                                   | Email                                            |                |
| Santabarbara, Melissa                        | msantabarbara@rfmh.org                           |                |
| Holub, Kathleen                              | kholub@rfmh.org                                  |                |
| www.initi/cl/2008_Oracle_All.initia reserved | Diagnostics   Home   Logout   Preferences   Help | Cance! (Apply  |

### Choose the other person from the list and click the **Apply** button.

| orklist                                             |                                   | W       | orklist for Santa | ıbarbara, Melis |
|-----------------------------------------------------|-----------------------------------|---------|-------------------|-----------------|
| Open Notifications     Go                           |                                   |         |                   |                 |
| There are no notifications in this view.            | Туре                              | Subject | Sent              | Due             |
| Diagnostics   H<br>Diagnostics   H<br>out this Page | ome   Logout   Preferences   Help |         |                   | Privacy Staten  |

You are now viewing their worklist. Note the other name on the top right of the form. Use the Switch User button again to switch back to your worklist view.

### **Timeliness of Timecard Submissions**

# It is imperative that employees and supervisors stay current with timecard submissions & approvals!

Employees who are two pay periods behind in submitting their timecards will be removed from direct deposit and will receive a paper check until such time as their timecards submissions are current. Should the employee fall further behind, they can be removed from the payroll until such a time as their timecards are current and their hours worked and charged are validated by their supervisor.

Certain processes, such as the carry forward of annual balances can only be performed on timecards that are submitted and approved in a timely manner. Not submitting and approving timecards on schedule could delay the employee from receiving such updates to their accruals.

### **Email Notification of Supervisor Action**

| From:     | Workflow Mailer - TESTMH [wftst@brandt.usi.net]                               | Sent: | Thu 8/11/2011 11:44 AM |
|-----------|-------------------------------------------------------------------------------|-------|------------------------|
| To:       | Holub, Kathleen                                                               |       |                        |
| Cc        |                                                                               |       |                        |
| Subject:  | FYI: Corcoran, Colleen approved timecard for period 11-AUG-2011 - 24-AUG-2011 |       |                        |
| From      | Corcoran, Colleen                                                             |       | <b>^</b>               |
| To        | Dyer, Stella                                                                  |       |                        |
| Sent      | 11-AUG-2011 11:43:06                                                          |       |                        |
| ID        | 2507120                                                                       |       |                        |
| Dver St   | ella                                                                          |       |                        |
| This time | ecard has been approved with the following comments:                          |       |                        |
| Thanks t  | or your efforts on the lpcress file.                                          |       |                        |

Example of an email received by the employee once the supervisor approved the timecard. (Comments were added in this response.)

## **Historical Timecard Review**

To review details on timecards that you have previously approved or rejected for the employees that you supervise, use the **Time Card Review** page under **RF OTL Supervisor Approvals**.

| 🖃 🛅 | RF OTL Supervisor Approvals |  |
|-----|-----------------------------|--|
|     | Time Card Review            |  |

A listing will show all the people that you supervise. To see details on a particular person, click on the **Action** link in the last column. To display recent timecards.

If you supervise multiple employees who are also supervisors, you will see the hierarchy for each, denoted by the  $\nabla$  symbol.

The listing will include all timecards for that employee. Click the **Details** button to view a particular timecard.

Use the <u>Return to Recent Timecards</u> link at the bottom left hand side of the page to return to the timecard list.

## **Contact Information**

If you require additional information concerning **Oracle Time and Labor (OTL)**, **Oracle Self Service** or have specific timecard issues, please utilize the following contacts:

| For NYPI Employees / Supervisors:           |                |                               |  |  |  |  |
|---------------------------------------------|----------------|-------------------------------|--|--|--|--|
| Amanda Scarpinati                           | (518) 486-1121 | ascarpinati@rfmh.org          |  |  |  |  |
| For NKI Employees / Supervisors:            |                |                               |  |  |  |  |
| Randi Dymond                                | (845) 398-5412 | hrprocessing@nki.rfmh.org     |  |  |  |  |
| For IBR Employees / Supervisors:            |                |                               |  |  |  |  |
| Susan Tomaselli                             | (718) 494-5106 | susan.tomasselli@opwdd.ny.gov |  |  |  |  |
| For Central Office Employees / Supervisors: |                |                               |  |  |  |  |
| Amanda Scarpinati                           | (518) 486-1121 | ascarpinati@rfmh.org          |  |  |  |  |
|                                             |                |                               |  |  |  |  |

**RFMH OTL Password Resets** 

rfmh\_secuity@rfmh.org

### **Password Resets**

If you need your password reset, please utilize the Login Assistance link to self- initiate a password reset. If you use this feature, Oracle will set a new password for you and email it to you immediately. You can then login and reset the password to one of your choosing.

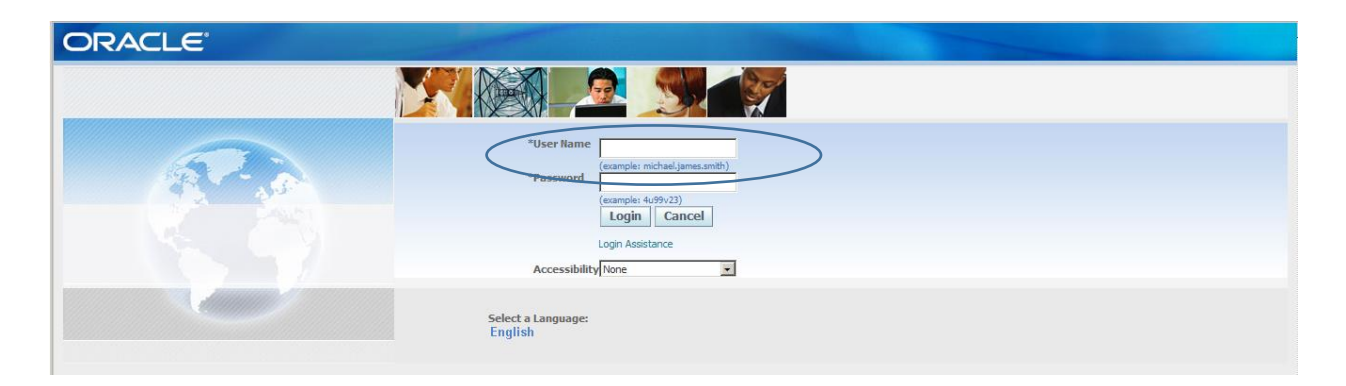

# Note: For security reasons, this feature is not available for use by the small number of employees with Oracle Human Resources access.

Employees not able to use the self-initiated feature or those having other issues should contact RFMH\_Security@rfmh.org